# District Plan User guide

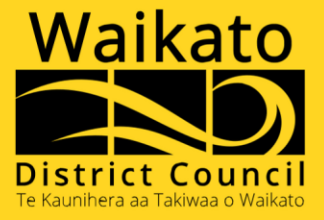

## Contents

Click on a topic below to jump to the relevant page

| District Plan Online Overview                              | 3  |
|------------------------------------------------------------|----|
| Navigating Our District Plans and Previous District Plans  | 4  |
| District Plan Property Enquiry                             | 5  |
| District Plan Property Enquiry – Search Results            | 6  |
| District Plan Maps – Interactive Intramaps                 | 8  |
| District Plan Maps – Archaeological Sites                  | 9  |
| Property Zones and Overlays                                | 9  |
| Download the District Plan Property Enquiry Search Results | 9  |
| Refine your search and select an activity (optional)       | 10 |
| Rules for Selected Activity(s)                             | 11 |
| Rules that apply to My Property                            | 11 |

Our District Plan online platform was launched in April 2024.

The online platform enables our District Plans to be digital and more interactive, which provides you with easier access to the relevant information that you require.

Browse the full District Plans or use our District Plan Property Enquiry to search for an address to discover property specific rules.

To view our District Plan online, visit <u>https://eplan.waikatodistrict.govt.nz</u>

## **District Plan Online Overview**

When you access our District Plan online, a **Disclaimer** window will appear.

By clicking on the **Accept** button, you are indicating that you have read and agree to the content in the disclaimer.

When accepted, the Disclaimer window will not appear again for 24 hours (when accessed via the same web browser).

| Disclaimer                                                                                                    |
|----------------------------------------------------------------------------------------------------|
| Disclaimer<br>Waikato District Council (Council) has made every reasonable effort to provide complete, accurate and up-to-date information in the ePlan. However, there may be errors and omissions.                                                       |
| The Council does not warrant or guarantee:                                                                                                    |
| that the information is complete and accurate;                                                                                                    |
| <ul> <li>that the information extracted when conducting a property search comprises all relevant information for the property;</li> </ul>                                                                                                    |
| • that the planning map information gives the exact location or size of features when viewed on the ground. Please note that the visibility of spatial layers on the map is scale dependent and that not all layers are visible by default.                |
| The Council does not accept any responsibility or liability for any loss or damage (either direct or indirect) arising from the use or misuse of any of the information in the ePlan, or from any action or decision taken as a result of using the ePlan. |
| In addition to the information in the ePlan, the Council recommends users read the ePlan in full; seek professional planning or legal advice; request a LIM and/or talk to a Council planner.                                                              |
| Content within the ePlan is subject to change through the District Plan review process, plan changes and/or implementing national direction.                                                                                                    |
|                                                                                                    |
|                                                                                                    |
|                                                                                                    |
| Accept                                                                                                    |

From our District Plan Online home screen, you can choose to:

- Use the **District Plan Property Enquiry** search an address for District Plan rules, zones, overlays and maps that are relevant to your property.
- Read **District Plans** current versions of our District Plans.
- Read **Previous District Plans** copies of the last published versions of our District Plans.

|                   | 🥑 0800 492 452 🔹 info@waidc.govt.nz 🚯 WaikatoDistrictCouncil 🕑 @WaikatoDistrict |                                    |                                                                                                    |  |  |
|-------------------|---------------------------------------------------------------------------------|------------------------------------|----------------------------------------------------------------------------------------------------|--|--|
|                   | Waikato<br>District Council<br>To landers at Taluas o Walker                    | View our current<br>District Plans | Say it Pay it Report it Apply for it Contact us<br>Services and facilities Recreation Your Council Your District |  |  |
| Search an         | District Plan Property Enquiry                                                  | District Plans Pre                 | vious District Plans View the last published<br>versions of our District Plans                                   |  |  |
| that are relevant |                                                                                 |                                    |                                                                                                    |  |  |
| to your property  | Property Location                                                               |                                    |                                                                                                    |  |  |
|                   | Search for property location                                                    |                                    | ٩                                                                                                    |  |  |

# Navigating Our District Plans and Previous District Plans

District Plans – current versions of our District Plan documents.

**Previous District Plans** – copies of the last published versions of our District Plans.

The **Table of Contents** navigation panel on the left side of your screen provides a list of our District Plan documents.

To expand a District Plan document, you can either click on the expansion arrow ► to the left of the headings), or you can click on the District Plan/Section heading itself.

The District Plan/Section heading will show in underlined red font to confirm which page of the Plan you are currently displaying.

To open a District Plan document or part of the Plan in a new window tab, right mouse click on the Plan/Section heading and select **Open link in new tab** from the pop-up menu.

|                                                                                                    | District Plan Property Enquiry                       | District Plans Previous District Plans                                                                                                    |
|----------------------------------------------------------------------------------------------------|------------------------------------------------------|----------------------------------------------------------------------------------------------------|
| Click on either                                                                                                    | -                                                    |                                                                                                    |
| the expansion                                                                                                    | Table of Contents                                    | Search Q 🗘                                                                                                    |
| arrows or the<br>Plan/Section<br>heading to see<br>further pages of<br>the District Plan<br>Right mouse click on a<br>District Plan or Section<br>heading to open link<br>in a new tab |                                                      | Walkato District Plan - Operative in Part / Part 2: District-wide matters / Strategic direction / SD - Strategic directions (000055)<br>Download LDD<br>Walka<br>The District Plan or Section<br>heading will show in underlined<br>red font to confirm which page<br>you are currently displaying<br>Strategic direction<br>SD - Strategic directions (000055) |
|                                                                                                    | Historica                                            |                                                                                                    |
|                                                                                                    | Natural      C      Advard                           | Introduction This chapter:                                                                                                    |
|                                                                                                    | Subdivisi Save link as     General     G=> Copy link | (a) Provides the overarching direction for the District Plan, including for developing the other chapters within the Plan, and its subsequent implementation<br>and interpretation; and                                                                                                    |
|                                                                                                    | ► Part 4: Scher 🔂 Add to Collections ►               | (b) near primely over the objectives and poinces in the outer bioparts of the Plan, which must be consistent with the strategic objectives in this chapter.<br>The strategic objectives in this chapter are provided in no order of priority.                                                                                                    |
|                                                                                                    | Operative Distri     B Share                         |                                                                                                    |
|                                                                                                    | Operative Distri     G Inspect                       | Objectives                                                                                                    |

# **District Plan Property Enquiry**

You can enter any of the following property information into the address search bar:

- Address for example, 15 Galileo Street, Ngaruawahia
- Rates Reference Number for example, 06281/536.00

When you select the property that you want from the list of potentially applicable properties, the search will run.

| 🥏 0800 492 452 🐞 info@waldc.govt.nz 🕐 WaikatoDistrictCour                                                                                                    | ıcil 🥑 @WaikatoDistrict                                                                                       |
|----------------------------------------------------------------------------------------------------|----------------------------------------------------------------------------------------------------|
| Waikato<br>District Council<br>Te Superfera au Talvarao                                                                                                    | Say it Pay it Report it Apply for it Contact us Services and facilities Recreation Your Council Your District |
| District Plan Property Enquiry District Plans                                                                                                    | Previous District Plans                                                                                       |
| Property Location                                                                                                    | As you type in the search bar,<br>a list of potentially applicable<br>properties will appear to               |
| 15 Gavin Place, Huntly (Ref No: 04321/243.05)<br>15 Galileo Street, Ngăruawāhia (Ref No: 06281/536.00)<br>15 Galbraith Street, Ngāruawāhia (Ref No: 04411/243.23) | allow you to select the<br>property that you want                                                             |

Some properties in our District have multiple addresses. If the property that you search for does have multiple addresses, these will be listed on the District Plan Property Enquiry search results page.

## **District Plan Property Enquiry – Search Results**

The **District Plan Property Enquiry** search results will display the following information:

- District Plan Maps
  - Operative in Plan, Operative Plan, and Supporting Information (natural hazards) interactive Intramaps for the property address.
  - Archaeological sites static map, if applicable, for the property address.
- **Property Zones and Overlays Details** the applicable District Plans with Zone(s) and Overlays for the property address.
- **Download PDF** creates a PDF version of the information for the property address.
- **Refine your search and select an activity (optional)** to further define the District Plan rules search by one or more activities.
- **Rules that apply to My Property** District Plan rules that apply to your property given the search criteria that you have entered (address and/or activity).

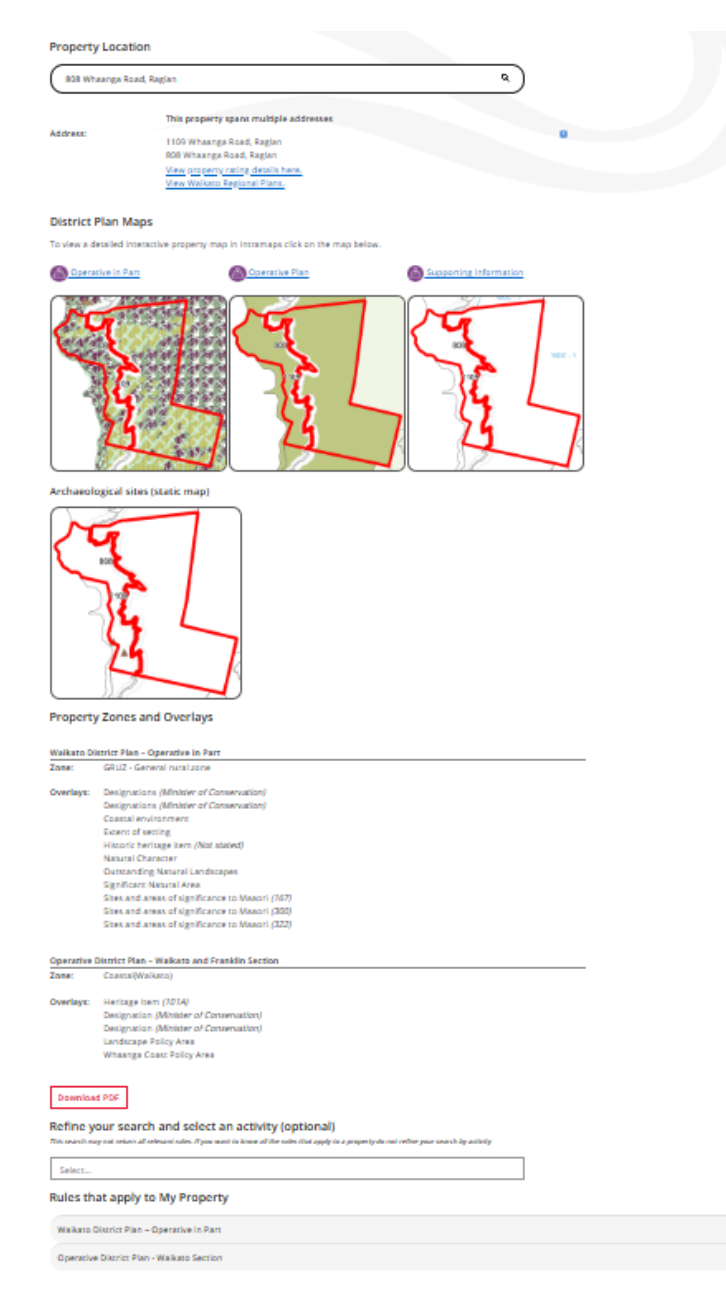

Click on the **magnifying glass icon** to open Google Maps to show the location of the searched property address.

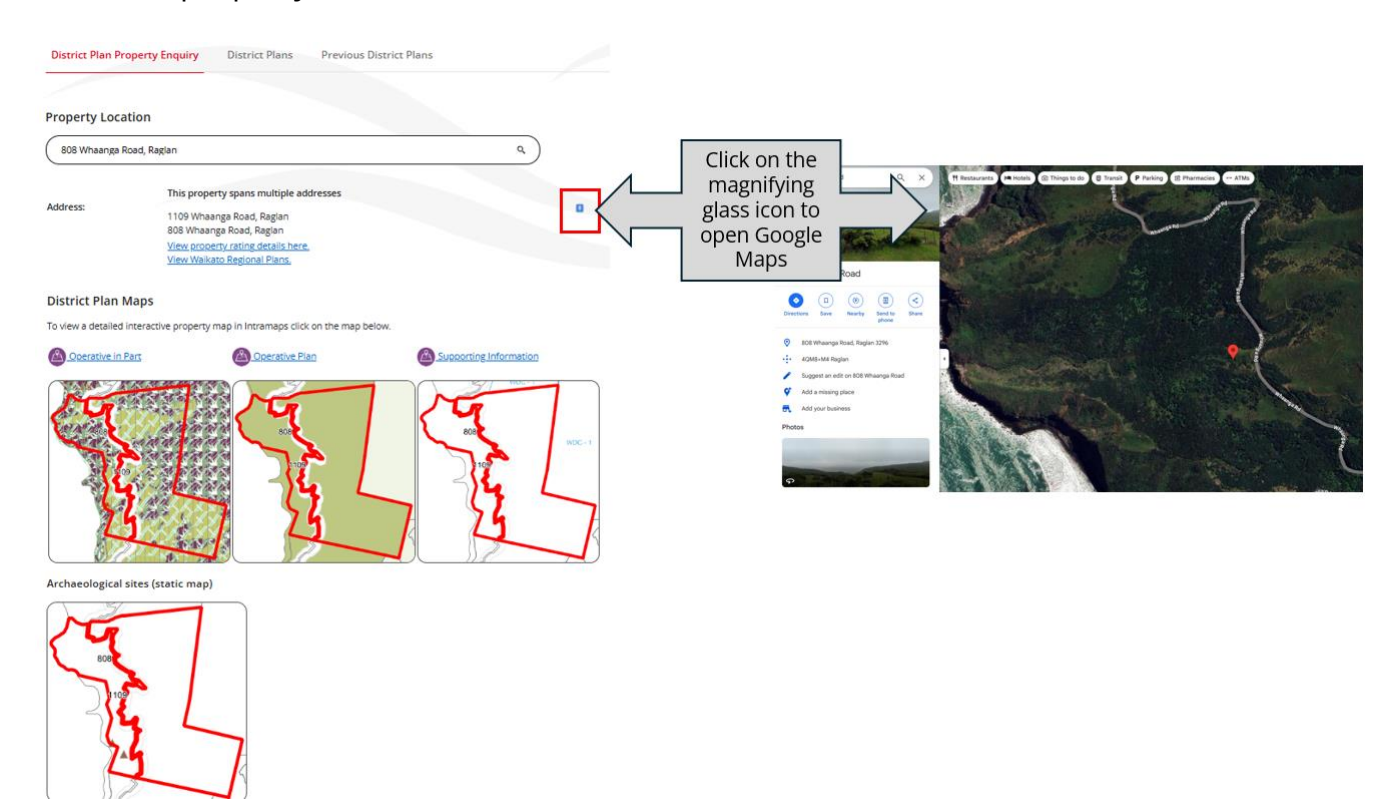

Click on the **View property rating details here** link to open our Waikato District Council (WDC) Rates Information Database web page with the property address that was entered in the search bar.

| District P                      | lan Property Enquiry District Plans Previous Distr                                                                                                    | ict Plans                                                                    | <b>Rates Information</b>                                                                                                    | n Database                                                                                   |                                                    |                          |
|---------------------------------|----------------------------------------------------------------------------------------------------|------------------------------------------------------------------------------|----------------------------------------------------------------------------------------------------|----------------------------------------------------------------------------------------------|----------------------------------------------------|--------------------------|
| <u></u>                         |                                                                                                    |                                                                              | Use the rates information database to find ou                                                                                                    | t rates information about property in the Waika                                              | ato district.                                      |                          |
| Property                        | Location                                                                                                    |                                                                              | If you would like your details made confidenti                                                                                                    | al, please complete the <u>Request to Suppress Pe</u>                                        | rsonal Information form and re                     | turn to Waikato District |
| 15 Galile                       | eo Street, Ngāruawāhia                                                                                                    | م )                                                                          | Council. Please note that it is not necessary to<br>Complete Rating Information Database.                                                                                                    | complete the form if you have no objection to                                                | your name and postal address t                     | being published in the   |
| Address:                        | This property spans multiple addresses<br>15 Galleo Street, Ngåruawåhia<br>17 Galleo Street, Ngåruawåhia<br>21 Galleo Street, Ngåruawåhia<br>21 Galleo Street, Ngåruawåhia<br>View corpetry rating details here.<br>View Vialatox Regional Plans, | Click on the View<br>property rating<br>details here link to<br>open our WDC | If you have a question about your rates, please<br>contract you directly:<br>Search again Print this page<br>Property details<br>Troperty location 15 Galles Intern House,<br>Valuation number 96231/36.00 | e contact the rates learn on 2000 452 452 or co<br>Make a rates payment<br>View district pla | mplete our <u>orline request form</u><br>In Recent | for a staff member to    |
|                                 |                                                                                                    | Rates Information                                                            | Legal description ALL DP 6726 SECS 64 65                                                                                                    | 74 75 NEWCASTLE TOWN LOT 1 DPS 70333 LOT 1 DPS                                               | 5 72574 WAIKATO DISTRICT COUNCIL                   | LEUILDING                |
| District                        | Plan Maps                                                                                                    | Database web page                                                            | Property charges (2024/                                                                                                    | 2025)                                                                                        |                                                    |                          |
| To view a d                     | etailed interactive property map in Intramaps click on the map below.                                                                                                    | Database web page                                                            |                                                                                                    | Twented rate firster                                                                         | Exclor applicable                                  | Amount                   |
|                                 | tive in Part 🚳 Operative Plan                                                                                                    |                                                                              | General Rate                                                                                                    | 0.21142//\$                                                                                  | 11800000.00                                        | \$24,947.56              |
| <b>B</b>                        |                                                                                                    |                                                                              | Uniform Annual General Charge (UAGC)                                                                                                    | Fixed Charge                                                                                 | 1.00                                               | \$526.15                 |
| 1000                            | 11                                                                                                    | 1000                                                                         | Ngaruawahia Community Board                                                                                                    | per property                                                                                 | 1.00                                               | \$23.12                  |
| 9                               | 2 STREET 2 00 2 13                                                                                                    | 2 000 2 3 smeet 2                                                            | Nganuawahia Community Facilities                                                                                                    | per rating unit                                                                              | 1.00                                               | \$25.00                  |
| 100 5                           | UMART 8 100 102 5 UMART 8 20                                                                                                    | 102 5 WMMTH 80                                                               | District Wide Urban Stormwater                                                                                                    | per property                                                                                 | 1.00                                               | \$274.93                 |
|                                 | 5 2 12 15 E                                                                                                    | 15 8 12                                                                      | District Wide Water Supply                                                                                                    | per SUIP                                                                                     | 1.00                                               | \$469.11                 |
| 8                               |                                                                                                    | -16 17 18 14                                                                 | District Wide Wastewater                                                                                                    | per SUIP                                                                                     | 19.00                                              | \$14,888.78              |
| 2 106                           |                                                                                                    | 21 NOC-1 18 21                                                               | District Wide Wastewater                                                                                                    | over SLIIP                                                                                   | 1.00                                               | \$1567.73                |
| Property<br>Waikato Di<br>Zone: | Zones and Overlays strict Plan - Operative in Part COMZ - Commercial zone                                                                                                    | 20 1 2 2 3 4<br>120 1 1 2 20 1<br>2000 remoter                               | 12.3M<br>15M<br>2.5M<br>3M                                                                                                    | Property valuation history                                                                   | Total rates payable                                | \$42,721.88 incl. GST    |
| Overlays:                       | Designations (Waikato District Council)<br>Waikato River catchment                                                                                                    |                                                                              | 2000000 2280000                                                                                                    |                                                                                              |                                                    |                          |
|                                 | Tuurangawaewae Marae building height assessment                                                                                                    |                                                                              | 2.3M                                                                                                    |                                                                                              |                                                    |                          |
|                                 |                                                                                                    |                                                                              | 0 2008 2008                                                                                                    | 2010 2012 2014 2014                                                                          | e 2018 2020                                        | 2022 2024                |
|                                 |                                                                                                    |                                                                              |                                                                                                    | Capital Value                                                                                |                                                    | Mahahada men             |

Click on the **View Waikato Regional Plans** link to open the Waikato Regional Council Plan Online home page.

At the Terms and Conditions pop-up window, click on OK. The **Search for an address** field will display for you to enter the property that you are searching for.

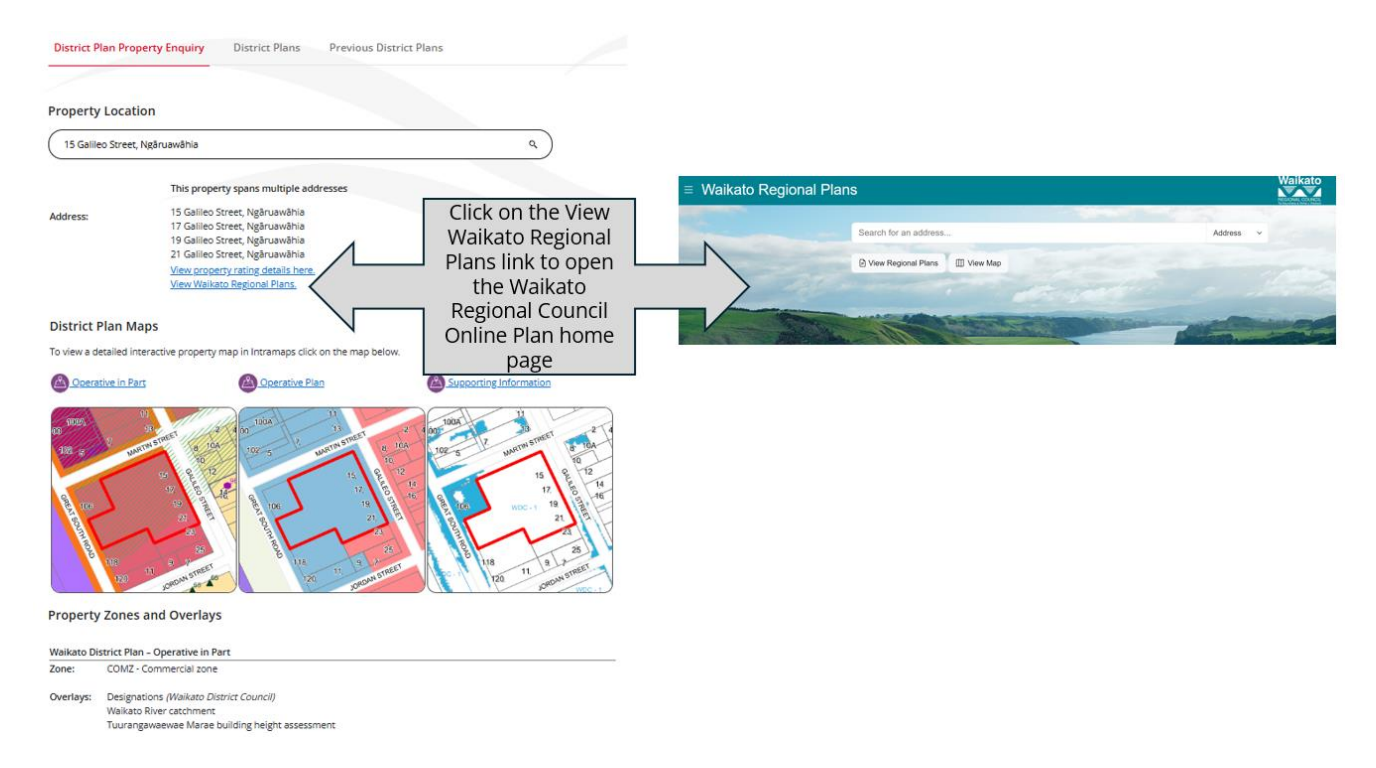

#### **District Plan Maps – Interactive Intramaps**

To view a detailed interactive property map in Intramaps click on the **Operative In Part**, **Operative Plan**, or **Supporting Information Maps** links.

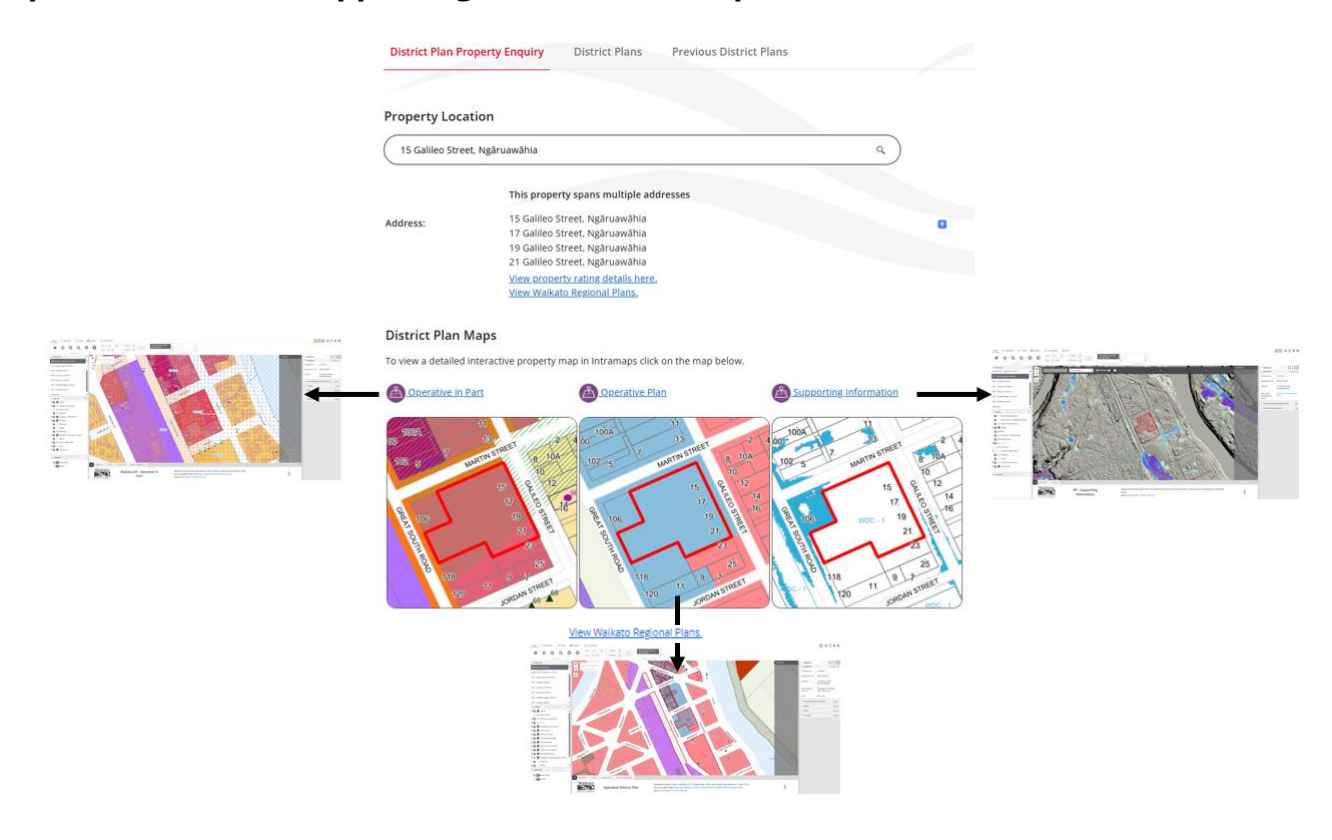

### **District Plan Maps – Archaeological Sites**

The Archaeological sites map will display if applicable for the property address.

This static map will indicate if there is an archaeological site registered to the property address (as indicated by  $\blacktriangle$ ) for you to consider.

Please refer to the **NZ Archaeological Association website** for more information.

#### **Property Zones and Overlays**

The relevant zones and overlays in the applicable District Plan(s) will be displayed in this section.

| Waikato D          | strict Plan – Operative in Part                 |
|--------------------|-------------------------------------------------|
| Zone:              | COMZ - Commercial zone                          |
| Overlays:          | Designations (Waikato District Council)         |
|                    | Waikato River catchment                         |
|                    | Tuurangawaewae Marae building height assessment |
| Operative          | District Plan – Waikato and Franklin Section    |
|                    | Business/Waikato)                               |
| Zone:              | business(manaco)                                |
| Zone:<br>Overlays: | Designation (Waikato District Council)          |

### Download the District Plan Property Enquiry Search Results

Use the **Download PDF** button to create a file document of the District Plan Property Enquiry search results information.

Click on the **Open file** link in the Downloads pop-up to access your requested file.

|                                 | 19 Galileo Street, Ngân<br>21 Galileo Street, Ngân<br><u>View property rating de</u><br><u>View Walkato Regional</u>                                                                                                    | uawāhia<br>uawāhia<br>etalis here,<br>Plans, |                        |        |                       |         |  |
|---------------------------------|----------------------------------------------------------------------------------------------------|----------------------------------------------|------------------------|--------|-----------------------|---------|--|
| District                        | Plan Maps                                                                                                    |                                              |                        |        |                       |         |  |
| To view a d                     | etailed interactive property map in Intra                                                                                                    | amaps click on the map below.                |                        |        |                       |         |  |
|                                 | tive in Part                                                                                                    | perative Plan                                | Supporting Information |        |                       |         |  |
| Property<br>Waikato Di<br>Zone: | A consection of the section of the s |                                              |                        |        |                       |         |  |
|                                 | Waikato River catchment<br>Tuurangawaewae Marae building heig                                                                                                    | ght assessment                               |                        |        |                       |         |  |
| Onerative                       | District Plan Walkato and Franklin Se                                                                                                    | rtion                                        |                        |        |                       |         |  |
| Zone:                           | Business(Waikato)                                                                                                    |                                              |                        |        |                       |         |  |
| Overlays:                       | Designation (Walkato District Council)<br>Walkato River Catchment                                                                                                    | Download a c<br>the Property                 | opy of Details         |        | Downloads             | ◘ < … ♪ |  |
| Download<br>Refine y            | sPDF<br>our search an select an activ                                                                                                    | At the Down<br>pop-up, clic                  | loads<br>k on          | $\neg$ | LoEDoc_6800SP (4).pdf |         |  |
| Select                          | y not return all relevant rates. If you want to know                                                                                                    | Open fil                                     | e                      |        |                       |         |  |
| Rules th                        | at apply to My Property                                                                                                    |                                              |                        |        |                       |         |  |
| Waikato [                       | District Plan - Operative in Part                                                                                                    |                                              |                        |        |                       |         |  |
|                                 |                                                                                                    |                                              |                        |        |                       |         |  |

# Refine your search and select an activity (optional)

Using the activity search will display the District Plan rules that apply to the specific property address and the selected activity combination(s).

Please note, a property address must always be entered into the District Plan Property Enquiry **Property Location** search field. It is not possible to search by activity alone.

- 1. Click into the activity **Select** search field.
- 2. A drop-down list will be displayed.
- 3. Use either the scroll on your mouse or click on the up/down arrows on the right side of the drop-down list to search for the activity that you are wanting to refine your search for.
- 4. When the activity is shown in the drop-down list, click on that activity to select it.
- 5. A **Rules for Selected Activity(s**) section will display when this activity search function is used.

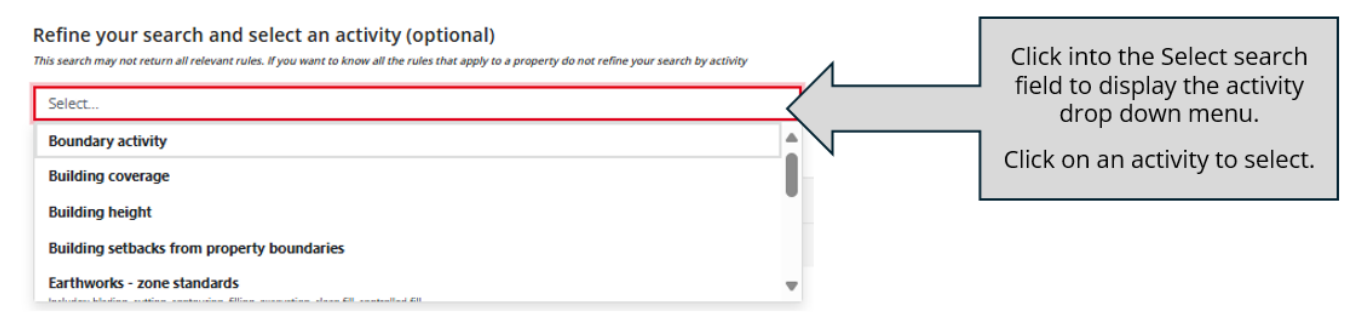

To select multiple activities, repeat steps 1-4 above.

To remove one or more activities from the Select search field, click on the  ${\bf x}$  associated with that activity.

#### Refine your search and select an activity (optional)

This search may not return all relevant rules. If you want to know all the rules that apply to a property do not refine your search by activity

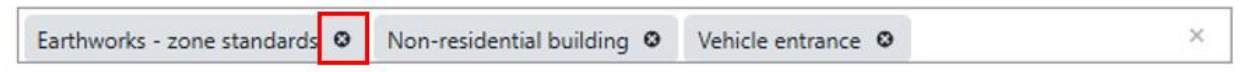

## Rules for Selected Activity(s)

The Rules for Selected Activity(s) section will display if the activity search has been used.

This section displays the relevant District Plan(s) rules that apply to the address and activity type(s) entered in the search fields.

Click on the + symbol to expand the section to view the applicable District Plan rules.

| Refine your search and s             | select an activity (opti        | onal)<br>t apply to a property do not refine your se | arch by activity |   |
|--------------------------------------|---------------------------------|------------------------------------------------------|------------------|---|
| Earthworks - zone standards 🛛 🏵      | Non-residential building O      | Vehicle entrance O                                   | ×                |   |
| Rules for Selected Activit           | ty(s)                           |                                                      |                  |   |
| Earthworks - zone standards - Pern   | nitted activities               |                                                      |                  | + |
| Vehicle entrance - Permitted activit | ties                            |                                                      |                  | + |
| Non-residential building - Permitte  | d activities                    |                                                      |                  | + |
| Non-residential building - Controlle | ed activities                   |                                                      |                  | + |
| Earthworks - zone standards - Rest   | ricted discretionary activities |                                                      |                  | + |
| Earthworks - zone standards - Disc   | retionary activities            |                                                      |                  | + |

#### Operative District Plan - Waikato Section

| Part 2 Rules                                                                                                    |
|----------------------------------------------------------------------------------------------------|
| 23 Business Zone Rules                                                                                              |
| 23.10 to 23.72 Other Activities                                                                                     |
| 23.13 to 23.42 Land Use - Effects                                                                                   |
| 23.24 Dust, smoke, fumes, odour or ground level                                                                     |
| RESOURCE CONSENT                                                                                                    |
| 23.24.2<br>Any activity that does not comply with a condition for a permitted activity is a discretionary activity. |

#### Rules that apply to My Property

If the activity search is not used, the Rules that apply to My Property section will display the relevant District Plan(s) rules that apply to the property address.

Click on the + symbol to expand the section to view the applicable District Plan rules.

#### Rules that apply to My Property

| Waikato District Plan – Operative in Part | + |
|-------------------------------------------|---|
| Operative District Plan - Waikato Section | + |